# ENTRON

**User Manual** 

**MTR50** 

**Firmware Version** 

1.03

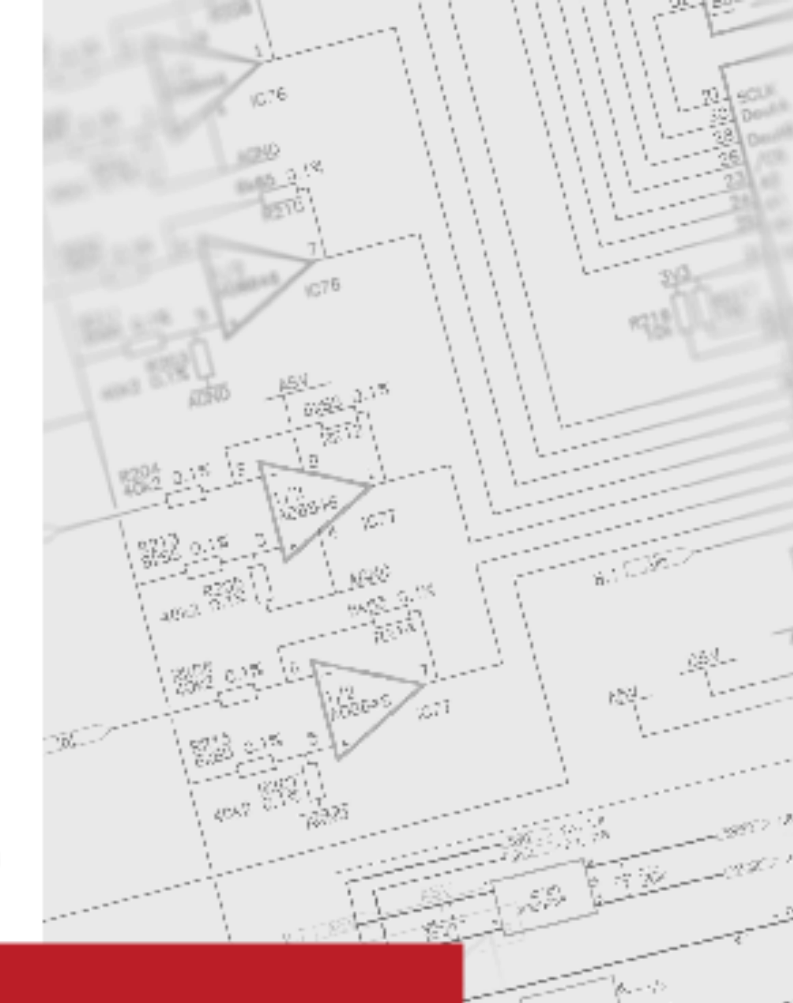

February 23 Document no. 230224-1

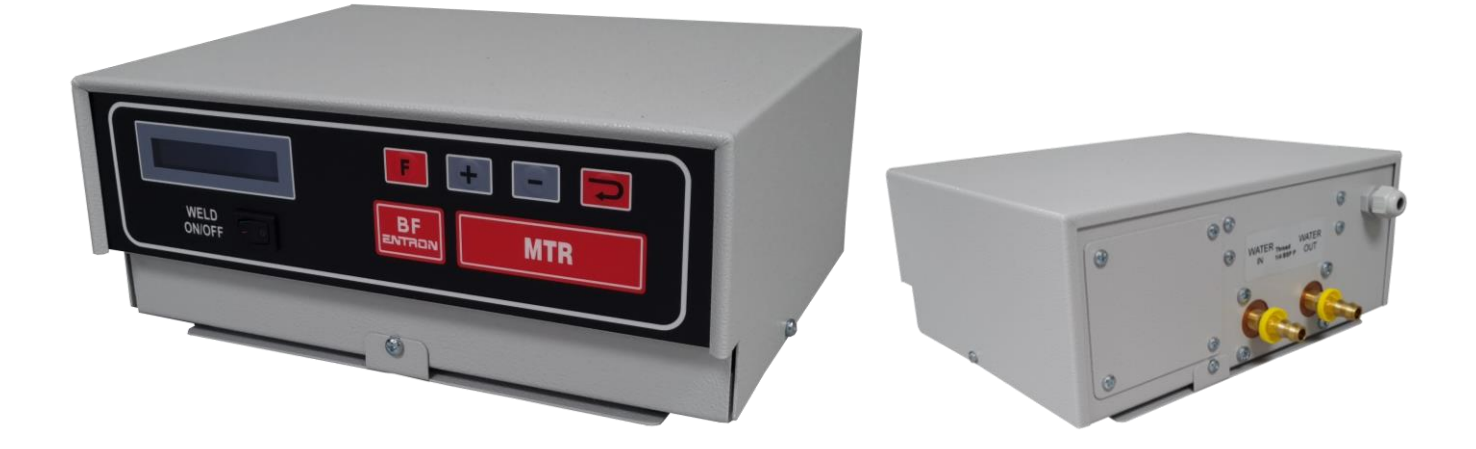

#### DISCLAIMER

Information contained in this document is believed to be accurate and reliable. The manufacturer does not provide any representations or warranties, expressed or implied, as to the accuracy or completeness of such information and shall have no liability for the consequences of use of such information. The manufacturer reserves the right to make changes to information published in this document, including without limitation specifications and product descriptions, at any time and without notice.

BF ENTRON accepts no liability for any injury, loss or damage caused by improper installation, use or application of its products. The user shall only use the product for purposes that are proper and in accordance with all applicable laws, rules, and regulations.

Copyright © 2022 by [BF ENTRON, Ltd.]

All rights reserved. No part of this publication may be reproduced, distributed, or transmitted in any form or by any means, including photocopying, recording, or other electronic or mechanical methods, without the prior written permission of the publisher.

#### TRADEMARKS

BR ENTRON and/or its affiliates' trademarks may not be used in connection with any product or service that is not BF ENTRON's, in any manner this is likely to cause confusion among customers or in any manner that disparages or discredits BF ENTRON. All other trademarks not owned by BF ENTRON are the property of their respective owners, who may or may not be affiliated with, connected to, or sponsored by BF ENTRON.

Copyright © 2021 BF ENTRON and/or its affiliates. All rights reserved

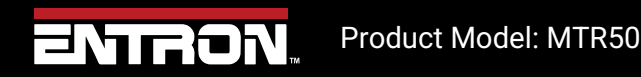

2 | Page

# **Document Revisions**

| Date       | Document<br>Number | Approved By          | Document Changes                                                  |
|------------|--------------------|----------------------|-------------------------------------------------------------------|
| 24/02/2023 | 230224-1           | Thomas<br>Warrington | Layout Update, Electrical Drawings added, new pictures of product |
|            |                    |                      |                                                                   |
|            |                    |                      |                                                                   |
|            |                    |                      |                                                                   |

# Languages

This document is only published in the English language.

Copyright © 2021 BF ENTRON and/or its affiliates. All rights reserved

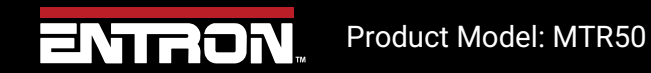

**3 |** P a g e

# **Table of Contents**

| 1  | Int | roduction5                          |
|----|-----|-------------------------------------|
| 2  | Spe | ecifications                        |
| 3  | Со  | nnections7                          |
| 1  | 8.1 | Power Connection Location           |
| 3  | 8.2 | Water Connection Location           |
| 4  | Со  | nfiguring the timer                 |
| 4  | 1.1 | Configuration Parameters            |
|    | 4.1 | 1 Config Type                       |
|    | 4.1 | 2 Input Allocations                 |
|    | 4.1 | 3 Output Allocations                |
| 4  | 1.2 | Retract                             |
|    | 4.2 | 12 Frequency                        |
|    | 4.2 | .2 Heat Range                       |
|    | 4.2 | .3 Interlock                        |
| 5  | We  | elding with the MTR5014             |
| 5  | 5.1 | Selecting a Weld Program            |
|    | 5.1 | 1 Using timer keypad                |
| 5  | 5.2 | Starting a Weld                     |
| 5  | 5.3 | 2nd stage input15                   |
| 6  | Pro | pgramming the weld programmes       |
| e  | 5.1 | Program parameters                  |
| 7  | En  | d of Sequence Output                |
| 8  | Со  | unter19                             |
| ٤  | 8.1 | Counter Parameters                  |
| 9  | Ele | ctrical Drawings                    |
| 9  | 0.1 | 3U3742                              |
| 9  | ).2 | 3U3744                              |
| 10 | Te  | chnical Support                     |
|    | 10  | 1.1 Internet                        |
|    | 10  | 1.2 Documentation Request           |
|    | 10  | 1.3 Service and Technical Support22 |

Copyright © 2021 BF ENTRON and/or its affiliates. All rights reserved

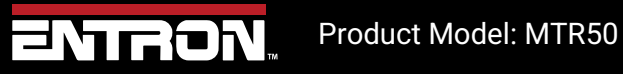

**4 |** P a g e

## **1** Introduction

The MTR50 welding control offers the reliability that ensues from simplicity. The MTR50 is a compact, robust unit providing basic control for resistance welding. The membrane front panel provides a neat, water-resistant finish and incorporates four push buttons and a display for programming purposes. Programming is quick and simple, as is operation of the control.

The principle features of the MTR50 are:

- 50 Hz or 60 Hz operation
- 2 inputs and 2 outputs plus weld on/off
- 8 programmes
- Single or Repeat spot operation
- Two weld intervals and pulsation
- External program select option
- 2-stage initiation option
- Retract/High lift option
- Counter option

Copyright © 2021 BF ENTRON and/or its affiliates. All rights reserved

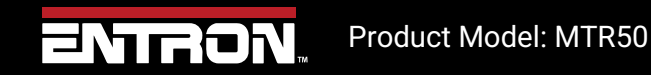

5 | Page

# 2 Specifications

Mains voltage: 240V (Part Number 10-60-10-18-00)

380V,415V,440V,480V,500V\*(Range determined at manufacture) (Part Number 10-60-10-18-01)

| Mains frequency:           | 50 or 60 Hz      |
|----------------------------|------------------|
| Duty:                      | 20% Max.         |
| Load:                      | 50kVA Max.       |
| Number of digital inputs:  | 2                |
| Input requirement:         | 24 V DC, <10mA   |
| Number of digital outputs: | 2                |
| Digital output rating:     | 24 V DC, < 500mA |

Copyright © 2021 BF ENTRON and/or its affiliates. All rights reserved

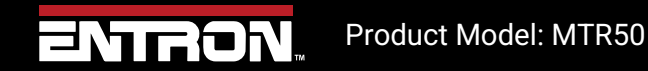

6 | Page

# **3** Connections

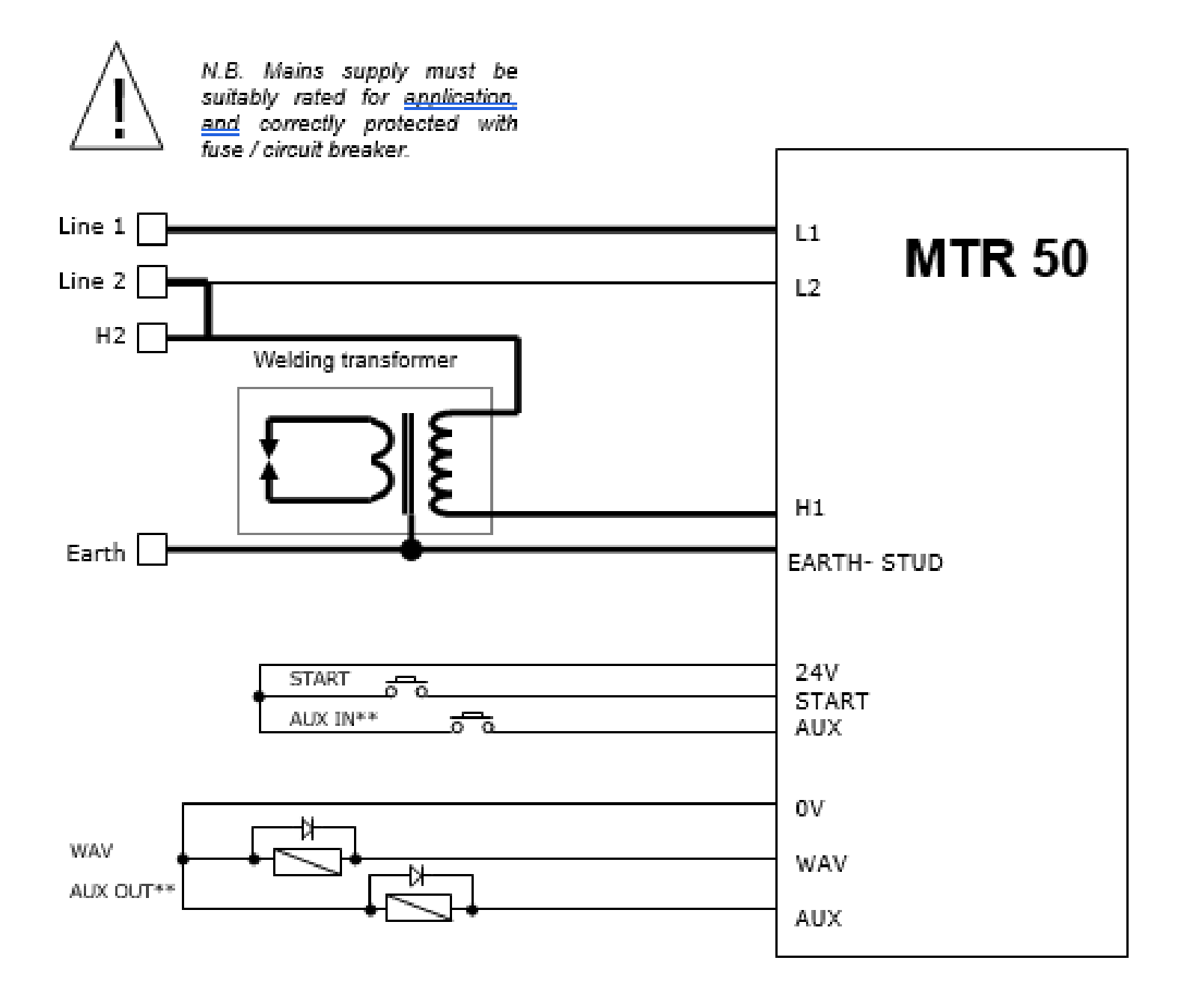

\*\*Note: The functions assigned to the aux input and aux output depend on the timer configuration. See section on configuration.

Copyright © 2021 BF ENTRON and/or its affiliates. All rights reserved

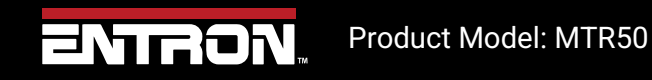

7 | Page

## 3.1 Power Connection Location

The connections for the wiring of the timer are shown graphically below.

Particular care should be taken to ensure that the wiring sizes are correct for your application and that all local electrical regulations are adhered to.

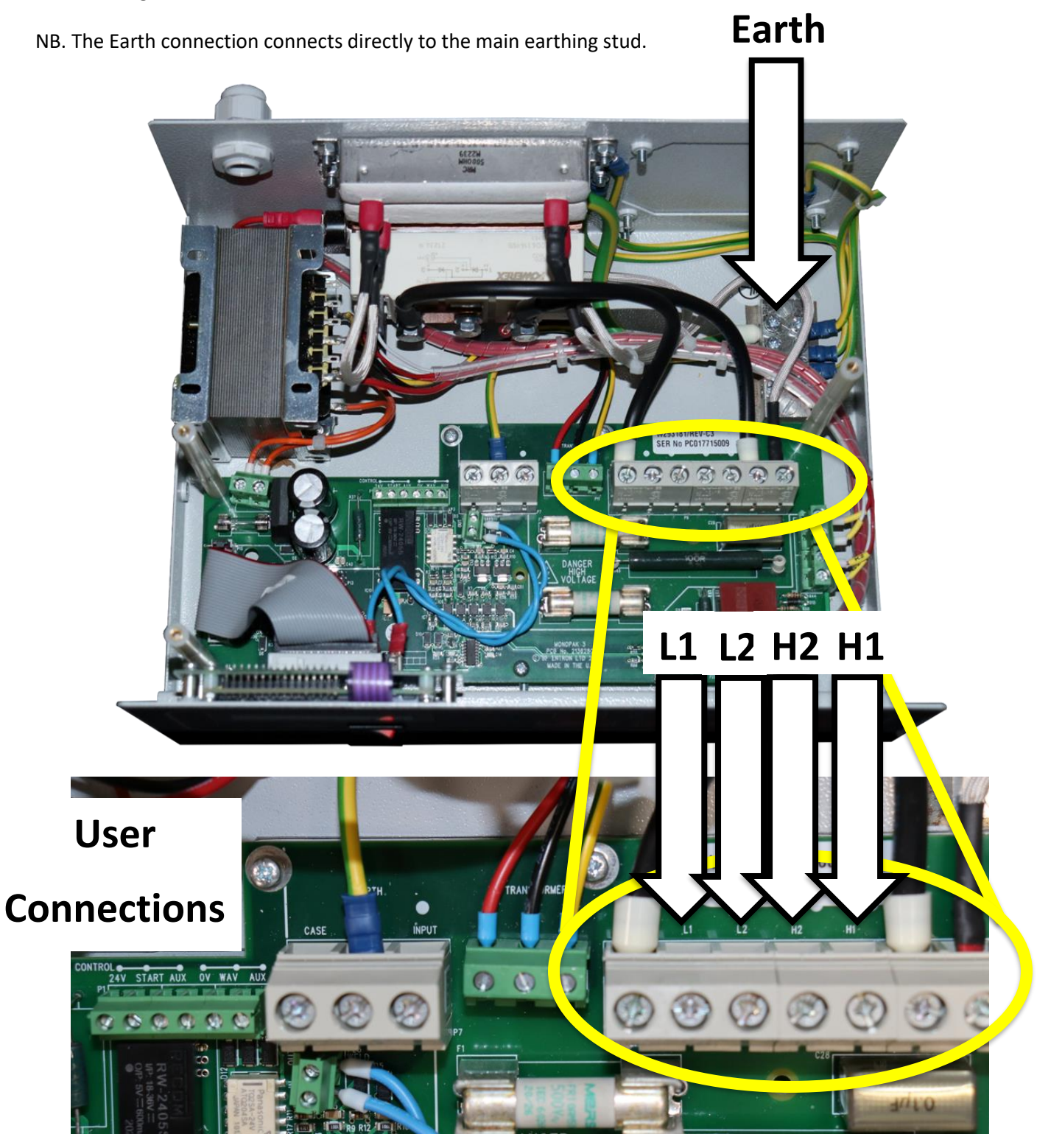

Copyright © 2021 BF ENTRON and/or its affiliates. All rights reserved

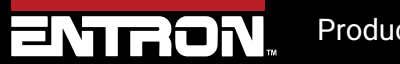

Product Model: MTR50

8 | Page

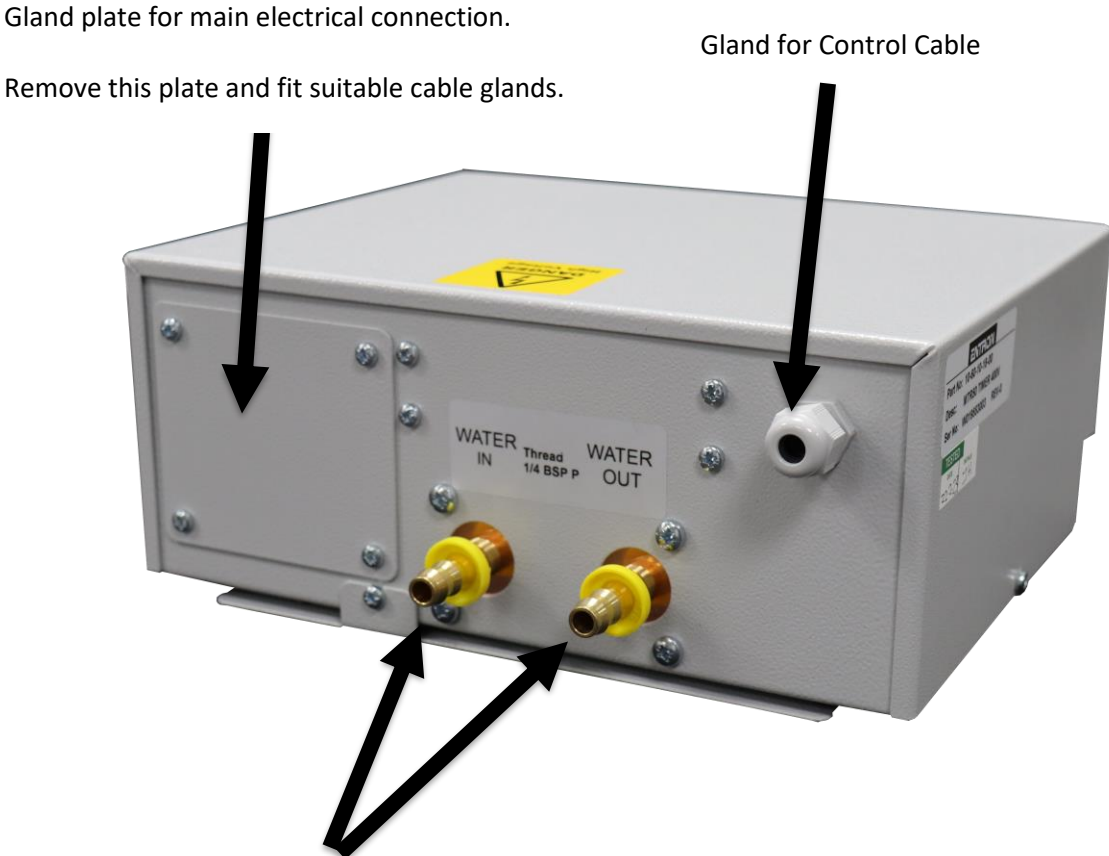

## 3.2 Water Connection Location

CAUTION! The MTR50 <u>must</u> be connected to a suitable water supply before use.

Ensure a minimum flow rate of 4.5 litres per minute, at a maximum of 40 degrees C at the inlet.

Use 3/8 inch ID pipe, secured to the hose barbs with suitable jubilee clips. Test for water leakage **before** applying electrical power to the unit.

Copyright © 2021 BF ENTRON and/or its affiliates. All rights reserved

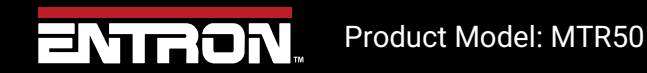

9 | Page

# 4 Configuring the timer

The MTR50 has various configurations to tailor it for specific applications .

- Press until it the display reads MTR50 Vx.xx
- Hold down and then press **F**. The display will read **CONFIGURE**.
- Press The display will read, for example, CONFIG TYPE 00 This is the first item in the list of configuration parameters.
  - a) If you wish to change the parameter setting (in this case 00), use the **t** or **t** keys. Press **t** o enter the new value. If you do not wish to change this parameter move directly to b). Note that the new value is <u>not</u>

stored until the key is pressed.

- b) Press to move to the next item in the configuration file.
- Repeat steps a) and b) until the configuration is complete, then press

## 4.1 Configuration Parameters

The items in the list of configuration parameters is shown below.

| Parameter   | Options            |
|-------------|--------------------|
| Config type | 0, 1, 2, 3         |
| Retract     | None/Simple        |
|             | High Lift +        |
|             | High Lift -        |
| Frequency   | 50 Hz or 60 Hz     |
| Interlock   | Full / Delay / Off |
| Heat range  | Low or High        |

#### 4.1.1 Config Type

The MTR50 has 4 modes of operation, numbered as "Types" 0, 1, 2 and 3. Each Type offers different features and may use the aux input and aux output connections in different ways. The following table gives a brief description of what each type does.

Copyright © 2021 BF ENTRON and/or its affiliates. All rights reserved

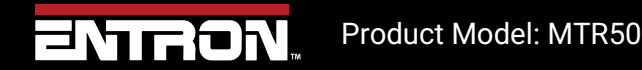

10 | Page

The table should be used in conjunction with the tables of input and output allocations which show how the inputs and outputs are used for each configuration type.

| Config Type | MTR50 Operation                                                          |
|-------------|--------------------------------------------------------------------------|
|             |                                                                          |
| 0           | Spot welding with an input for controlling the program                   |
|             | number.                                                                  |
|             |                                                                          |
| 1           | 4.1.1.1 Spot welding with an external 2 <sup>nd</sup> stage start input. |
|             |                                                                          |
| 2           | Spot welding with an input and output for controlling the                |
|             | "open" and "working" positions of the welding gun (retract).             |
|             |                                                                          |
| 3           | Spot welding with an input and output for controlling a weld             |
|             | counter                                                                  |
|             |                                                                          |
|             |                                                                          |

#### 4.1.2 Input Allocations

| Config Type | Start input | Aux input       |
|-------------|-------------|-----------------|
| 0           | Start       | Program select  |
| 1           | Start       | 2nd stage start |
| 2           | Start       | Retract         |
| 3           | Start       | Counter reset   |

#### 4.1.3 Output Allocations

| Config Type | WAV output     | Aux output        |
|-------------|----------------|-------------------|
| 0           | Weld air valve | End of sequence   |
| 1           | Weld air valve | End of sequence   |
| 2           | Weld air valve | Retract air valve |
| 3           | Weld air valve | Counter output    |

Copyright © 2021 BF ENTRON and/or its affiliates. All rights reserved

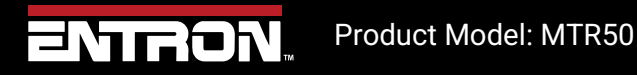

11 | Page

#### 4.2 Retract

Configuration type 2 provides a retract facility. This feature is used when a welding gun has two "open" states: a wide-open state for positioning the gun around a component, and a working state.

There are three modes of Retract operation:

- **Simple Retract** The retract output directly mimics the retract input. The retract output must be off for welding to proceed. If the retract output is on, the display will read "Retract not ready".
- Hi Lift + With this mode of retract, an impulse on the retract input changes the state of the retract output. In this case the retract output must be on for welding to take place. If the retract output is off, the display will read, "Retract not ready".
- Hi Lift With this mode of retract, an impulse on the retract input changes the state of the retract output. In this case the retract output must be off for welding to take place. If the retract output is on, the display will read, "Retract not ready".

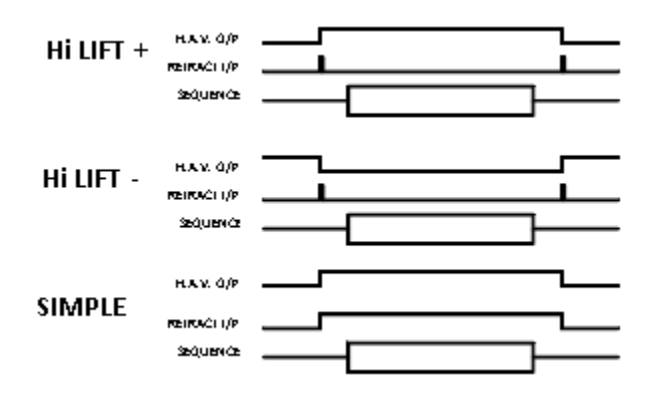

#### 4.2.1 Frequency

Select frequency of mains supply.

#### 4.2.2 Heat Range

Select heat range High for hotter heat settings. The use of this setting may result in "dead angle" at higher heats. (After a certain point, increasing the heat no longer increases the current).

Select heat range low for cooler heat settings. This should be used if low heat levels in the "High" setting, produce too much current.

#### 4.2.3 Interlock

Select Interlock OFF for machines with no weld air valve, such as pedal spot welders and poke welders. In this mode, the weld sequence is terminated if the Start signal is removed before the sequence has completed.

Select Interlock DELAY for machines where the electrodes are controlled by the MTR50 weld air valve output. In this mode, when a weld sequence has progressed beyond the Squeeze time, the sequence continues to completion, regardless of the state of the Start signal.

Copyright © 2021 BF ENTRON and/or its affiliates. All rights reserved

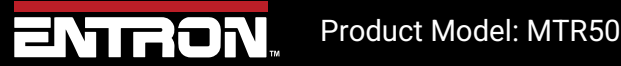

12 | Page

Select Interlock FULL for machines operating at very high speeds or in automation systems. In this mode, when a weld sequence has initiated, the sequence continues to completion, regardless of the state of the Start signal. Use with caution! This mode is not available for config type 1 and will default to interlock DELAY.

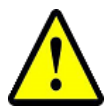

<u>WARNING</u> Only use the interlock FULL setting if you are absolutely sure that there is no possibility of an operator becoming trapped by the moving parts of the welding equipment.

Copyright © 2021 BF ENTRON and/or its affiliates. All rights reserved

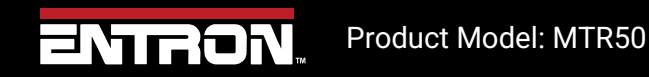

13 | Page

# 5 Welding with the MTR50

To weld, the MTR50 needs to have been configured for your specific application. (See section on "Configuration"). Having been configured, the timer must be programmed with the weld parameters for the job in hand. Eight sets of weld parameters can be held in the MT50. Each set of parameters is called a "Program".

## 5.1 Selecting a Weld Program

#### 5.1.1 Using timer keypad

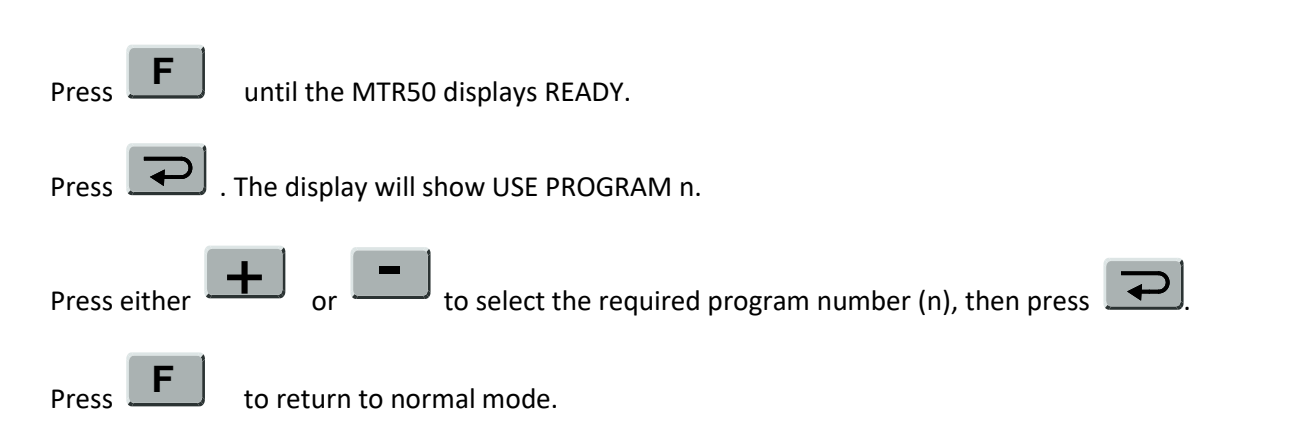

Note that for configuration type 0, the timer has an external program select line. If this input is on, then this causes the timer to add 1 to the selected program number.

e.g.

| USE PROGRAM | AUX INPUT | Program to be run by<br>timer |
|-------------|-----------|-------------------------------|
| 3           | Off       | 3                             |
| 3           | On        | 4                             |
| 7           | Off       | 7                             |
| 7           | On        | 0                             |

Copyright © 2021 BF ENTRON and/or its affiliates. All rights reserved

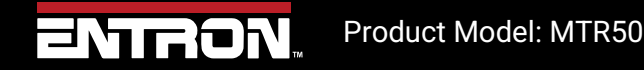

14 | Page

## 5.2 Starting a Weld

When the timer has been configured and programmed, welding can proceed. Select the program to be used (see previous section) and operate the Start input (input 1). A weld sequence will begin.

The Start signal must be held on until the first weld period. If the Start signal is removed before this, the weld sequence will be aborted.

## 5.3 2nd stage input

Note that for configuration type 1, the timer has an external 2<sup>nd</sup> stage start input. If this input is off, then the sequence will pause at the end of the squeeze time, and the display will show

NO 2nd STAGE

If the Start signal goes off at this point, then the sequence is aborted, and no weld is made. The sequence will not continue until the aux input goes momentarily on.

Copyright © 2021 BF ENTRON and/or its affiliates. All rights reserved

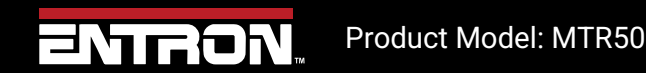

15 | Page

## 6 Programming the weld programmes

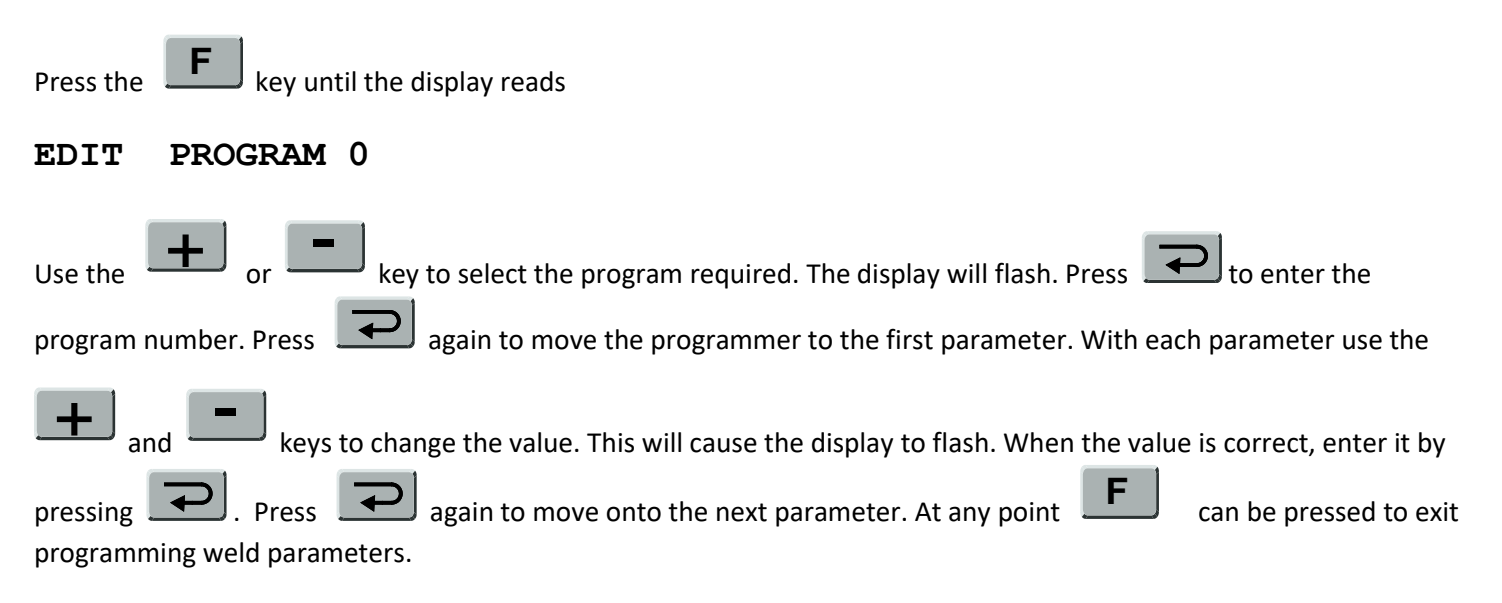

The table below shows the welding parameters and the order in which they appear.

| Parameter     | Range of values  |
|---------------|------------------|
| Mode          | Single or Repeat |
| Heat 1        | 0 – 99           |
| Heat 2        | 0 – 99           |
| Presqueeze ** | 0 – 99           |
| Squeeze       | 0 – 99           |
| Weld 1        | 0 – 99           |
| Cool 1        | 0 – 99           |
| Weld 2        | 0 – 99           |
| Cool 2        | 0 – 99           |
| Pulses        | 1-9              |
| Hold          | 0 – 99           |
| Off **        | 0 – 99           |

\*\*NOTE: these parameters will only appear if the MODE parameter has been set to REPEAT.

Copyright © 2021 BF ENTRON and/or its affiliates. All rights reserved

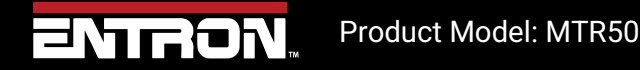

16 | Page

## 6.1 Program parameters

| Mode       | Selects either Single Sequence or Repeat Sequence operation. Single Sequence operation performs one weld sequence when the timer is initiated. Repeat Sequence performs successive weld sequences for the duration of the Start signal. |
|------------|----------------------------------------------------------------------------------------------------|
| Heat 1     | Controls the heat of the first weld interval.                                                                                                    |
| Heat 2     | Controls the heat of the second weld interval.                                                                                                    |
| Presqueeze | The time (in cycles) allowed for the electrodes to initially meet (only used for the first spot in repeat mode).                                                                                                    |
| Squeeze    | The time (in cycles) allowed for the electrodes to build up full welding pressure on the component.                                                                                                    |
| Weld 1     | The duration (in cycles) of the first weld interval.                                                                                                    |
| Cool 1     | The time (in cycles) between the first and second weld intervals.                                                                                                    |
| Weld 2     | The duration (in cycles) of the second weld interval.                                                                                                    |
| Cool 2     | (Only applicable when using pulsations) The time (in cycles) between pulses of Weld 2.                                                                                                    |
| Pulses     | The number of pulses of Weld 2.                                                                                                    |
| Hold       | The time (in cycles) for which welding pressure is maintained on the weld after welding current has ceased.                                                                                                    |
| Off        | (Only applicable in Repeat mode). The time (in cycles) between successive weld sequences.                                                                                                    |

Copyright © 2021 BF ENTRON and/or its affiliates. All rights reserved

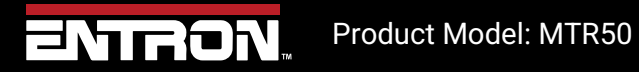

17 | Page

# 7 End of Sequence Output

For configuration types 0 and 1, at the end of the weld sequence the End of Sequence output switches on. If the Start signal is still present, the End of Sequence signal remains on until the Start signal is removed.

| Start Signal       |  |
|--------------------|--|
| Weld Sequence      |  |
| End of Seq. Signal |  |

In Single Spot operation, at the end of the weld sequence the End of Sequence output switches on. If the Start signal is absent, the End of Sequence signal switches on only momentarily.

| Start Signal       |  |
|--------------------|--|
| Weld Sequence      |  |
| End of Seq. Signal |  |

In Repeat Spot operation the End of Sequence output switches on for the Off time between sequences, and momentarily after the final sequence.

| Start Signal  |  |
|---------------|--|
| Weld Sequence |  |
| End of Seq.   |  |
|               |  |

Copyright © 2021 BF ENTRON and/or its affiliates. All rights reserved

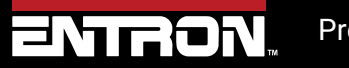

Product Model: MTR50

18 | Page

# 8 Counter

Configuration type 3 provides a counter facility. In this, an "End Count" value is programmed into the MTR50. A counter within the MTR50 increments each time a weld sequence is completed. When the number of welds completed equals the number of welds programmed as "End Count", the Count Output switches on.

If "Stop at End" has been programmed, the timer will ignore Start inputs when this stage has been reached. If "Continue at End" has been programmed, welding can continue.

The counter and the Count Output can be cleared by applying a signal to the Reset input.

At any stage the progress of the counter can be observed, and changed if required.

Press F until it the display reads COUNTER
Press The display will read, for example, COUNT NOW = 0005
a) If you wish to change the parameter use the for keys. Press to enter the new value. Note that the new value is not stored until the key is pressed.
b) Press to move to the next item in the counter file.
Repeat steps a) and b) until the counter set-up is complete, then press F.

## 8.1 Counter Parameters

The items in the list of counter parameters is shown below.

| Parameter   | Options          |  |
|-------------|------------------|--|
| Count now   | 0 9999           |  |
| Count up to | 0 9999           |  |
| Stop at end | Stop or Continue |  |

<u>Count now</u>: this is the value presently counted. This can be reset to zero by applying the reset counter input, or by entering zero from the keypad.

<u>Count up to</u>: this is the value which defines the end of the count. When **Count now** is greater than or equal to **Count up to**, the counter output will turn on.

**<u>Stop/Continue at end</u>**: If *Stop at end* is selected, then no further welding is permitted when the end of count is reached. If *Continue at end* is selected, then further welding may take place, but the counter output will remain on.

Copyright © 2021 BF ENTRON and/or its affiliates. All rights reserved

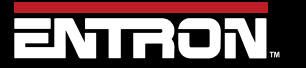

Product Model: MTR50

19 | Page

## 9 Electrical Drawings

## 9.1 3U3742

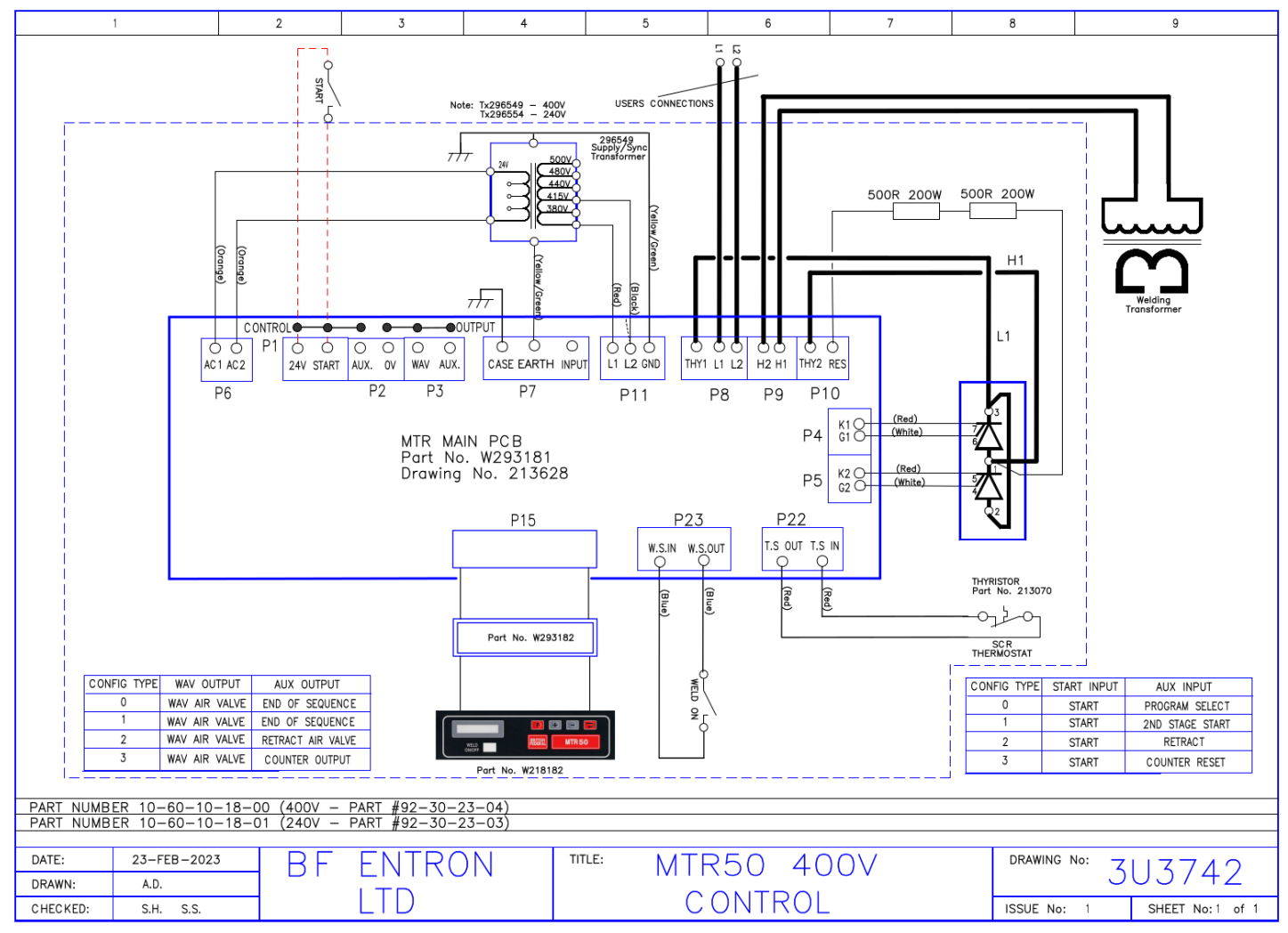

Copyright © 2021 BF ENTRON and/or its affiliates. All rights reserved

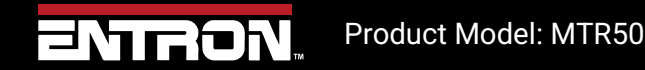

20 | Page

## 9.2 3U3744

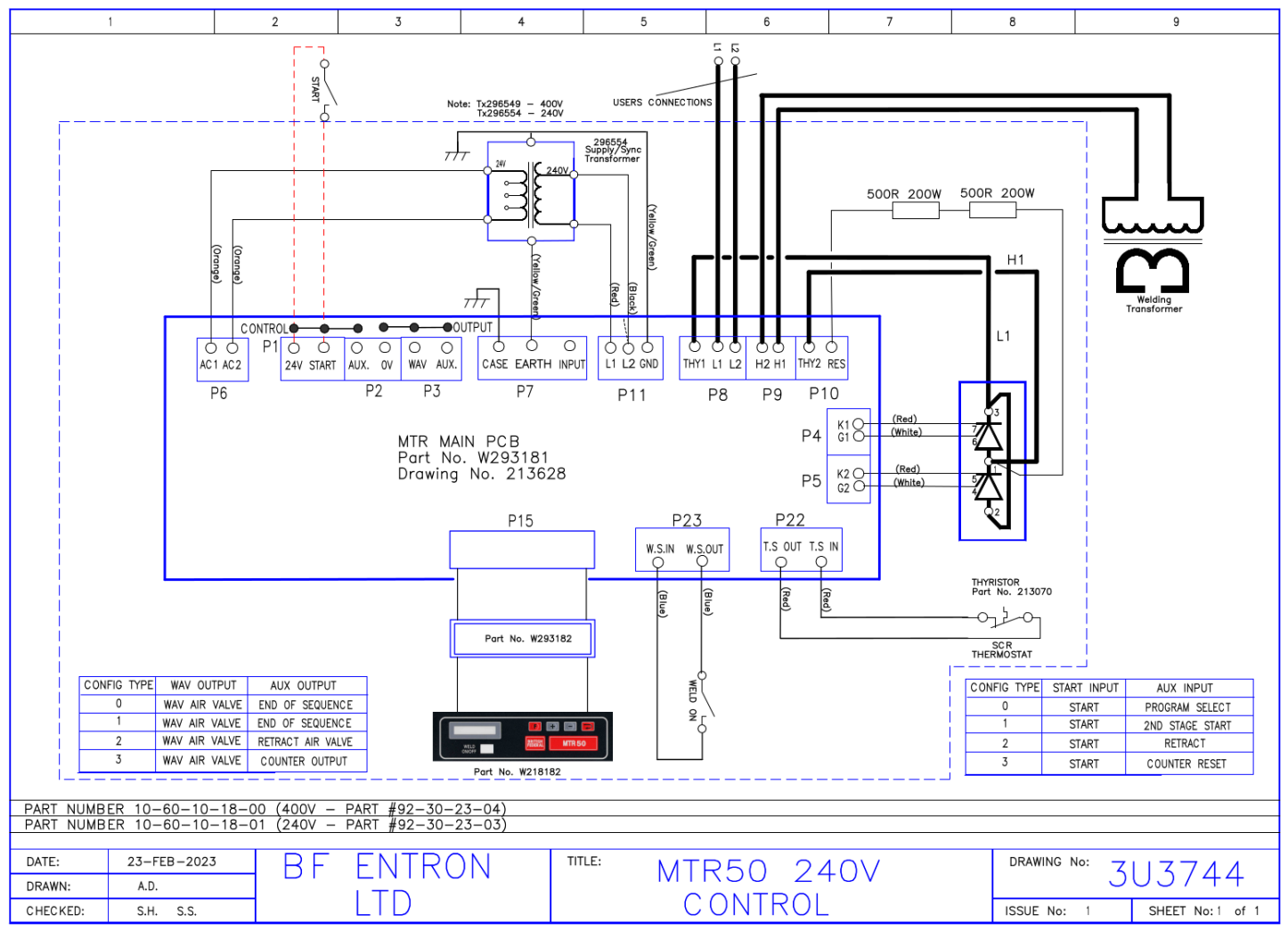

Copyright © 2021 BF ENTRON and/or its affiliates. All rights reserved

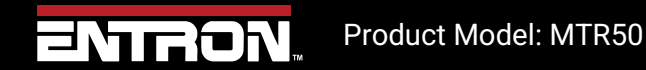

21 | Page

# **10 Technical Support**

#### 10.1.1 Internet

The latest version of the documentation and other helpful resources in the ENTRON Document Library page found in the Resource section of the ENTRON website: <u>https://www.entroncontrols.com</u>

#### 10.1.2 Documentation Request

Documentation, user instructions and technical information can be requested by emailing ENTRON Controls at <u>customerservice@entroncontrols.com</u> or <u>support@bfentron.co.uk</u>

Please include your name and email

#### 10.1.3 Service and Technical Support

For service and technical support, we request that customers fill out the Technical Support Form found on our website at link below:

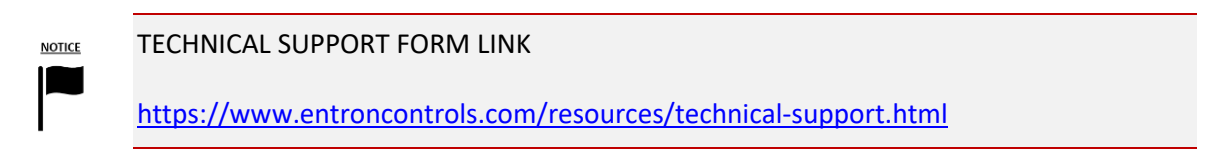

After the web form has been completed, your case will be assigned to one of our technical specialists who will contact you directly.

and service sites is shown in the table below. Please contact the site for your specific region.

| Manufacturing Site | Country | Phone            | Email                           | Regions Supported                      |
|--------------------|---------|------------------|---------------------------------|----------------------------------------|
| ENTRON UK          | England | +44-1384-455401  | support@bfentron.co.uk          | Europe, Asia, Africa, Rest of<br>World |
| ENTRON US          | USA     | +1-864-416-0190  | tech.support@entroncontrols.com | USA, Canada                            |
| ENTRON MX          | Mexico  | +52-844-415-9081 | soporte@entronmx.com            | Mexico, Central America                |

Copyright © 2021 BF ENTRON and/or its affiliates. All rights reserved

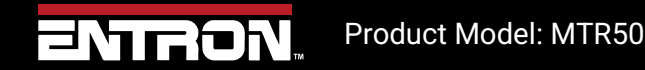

22 | Page